## How to Sync Baracuda Extension

WSG

1. Click on the barracuda extension bar)

.(extensions are located to the right of the address

- If the extension is not synced, it will be gray.
- 2. To sync the extension, just click on the gray WSG box and it should prompt you with a

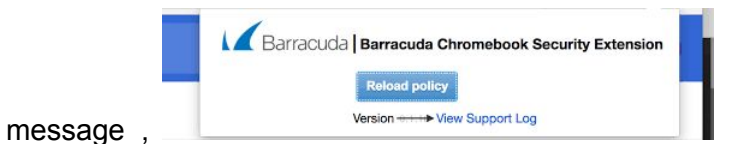

• Click on sync and wait for the icon to turn blue.

3. Once the Baracuda extension has successfully synced (icon turns blue), you should be able to access the internet.